# **Table of Contents**

| League Captain Overview<br>Navigate To League Page | <b>1</b><br>1       |
|----------------------------------------------------|---------------------|
| Team Management<br>Navigate to Team Management     | <mark>2</mark><br>2 |
| Team Preferences                                   | 2                   |
| Match Lineups                                      | 3                   |
| Practice Lineups                                   | 4                   |
| Player Availability                                | 5                   |
| Update Player Availability                         | 5                   |
| Emailing Players                                   | 6                   |
| Email All Team Players                             | 6                   |
| Emailing Players for Upcoming Registration         | 7                   |
| Send Messages through Communication Center         | 8                   |
| Team Summary Page<br>Match Summary                 | <b>10</b><br>11     |
| Match Schedule                                     | 11                  |
| Player Roster                                      | 12                  |
| Team Captain's Report                              | 12                  |
| FAQ's:<br>Register For A Team                      | <b>13</b><br>13     |
| Print Blank Score Card                             | 13                  |
| Enter/View A Score                                 | 14                  |
| Overview of League Searches<br>Find A League       | <b>15</b><br>15     |
| Find Stats and Standings                           | 17                  |
| Search By Player Name or USTA #                    | 17                  |
| Search By Team Number                              | 18                  |
| Search By Match #                                  | 18                  |
| League Advanced Search                             | 19                  |
| Championship Advanced Search                       | 20                  |
| NTRP Rating Information                            | 21                  |
|                                                    |                     |

\*\*\*

# League Captain Overview

The purpose of this guide is to explain the functionality of the League application on the USTA TennisLink site for League Captains. League Captains can register players and teams, check player records, record scores and manage their team lineups through Team Management. For additional questions regarding registration, league rules, NTRP ratings, appeals or self-rating please reach out to your Local League Coordinator.

### Navigate To League Page

Follow the steps below to navigate to the USTA League page on TennisLink:

Note: You will need your USTA # or email address and password to login

- 1. Navigate to USTA TennisLink League page (<u>http://tennislink.usta.com/Leagues/Common/Default.aspx</u>)
- 2. Click Login
- 3. Input Email Address or USTA Account # and Password
- 4. Click Login

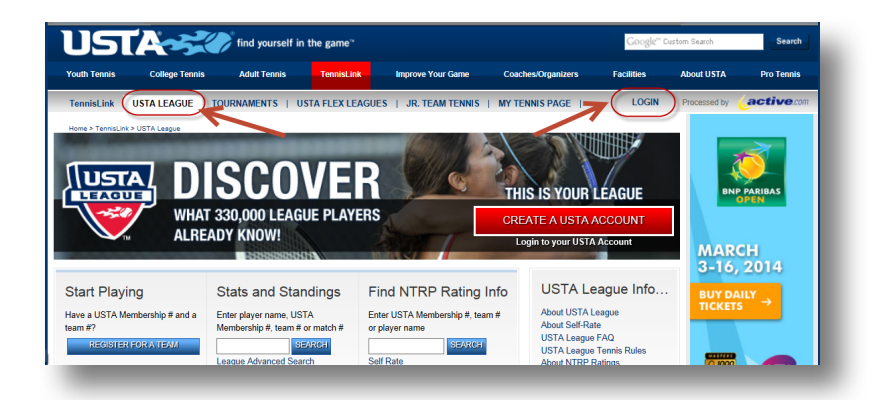

# **Team Management**

Team Management is a tool available in TennisLink to help League Captains and Co-Captains access and manage their teams' preferences, lineups, roster and other important information.

## Navigate to Team Management

To access the Team Management page, follow the steps below:

- 1. Login to TennisLink Leagues Homepage (http://tennislink.usta.com/Leagues/Common/)
- 2. Under My Quick Links, click Team Management

| My Quick Links            |
|---------------------------|
| Find a League             |
| Local League Coordinators |
| Team Management           |
| National Championships    |
| Online Team Creation      |
| USTA League Tennis Rules  |

• **Note**: The team management page will display all the teams that you are listed as a captain or co-captain for in the **Teams I Captain or Co-Captain** area

### **Team Preferences**

As a Captain or Co-Captain, you can adjust team settings, determine email settings and display messages to your team or to the public on the Team Preferences page. Follow the steps below to navigate to this page:

- 1. Login to **TennisLink Leagues** Homepage (<u>http://tennislink.usta.com/Leagues/Common/</u>)
- 2. Under My Quick Links, click Team Management
- 3. Under Teams I Captain or Co-Captain, click team name
- 4. In right corner, click Set Team Preferences
- 5. Input team preferences

| Team Preferences                         |                   |            |                    |
|------------------------------------------|-------------------|------------|--------------------|
| Message for Team:<br>Message for Public: |                   |            |                    |
| Email published detail lineups:          | Scheduled Players | Alternates | Unassigned Players |
| Display detail lineups:                  | Scheduled Players | Alternates | Unassigned Players |
| Reminder - Email detail lineups:         | Scheduled Players | Alternates | Unassigned Players |
| # Days Before Match to Send Reminder:    | 2 🗘               |            |                    |
| SAVE PREFERENCES Cancel                  |                   |            |                    |

- **Note**: **Message for Team** is only visible to your team and displayed on the team page and in your match lineup emails. **Message for Public** is visible to all users and will be displayed on the Match Summary tab and Stats and Standings page
- Note: All players must be logged in to access the link in the lineup emails. The settings for Email published detail lineups and Display detail lineups should match
- Note: For # Days Before Match to Send Reminder, the range is from 0-7. Enter 0 for the system to send a reminder email on the day of the match or 7 for the system to send a reminder 7 days before the match date
- 6. Click Save Preferences

# **Match Lineups**

The Team Management page also allows you to view, input and edit match lineups. You can also add announcements or a reschedule message if needed. Follow the steps below to view and or edit match lineups:

- 1. Login to TennisLink Leagues Homepage (http://tennislink.usta.com/Leagues/Common/)
- 2. Under My Quick Links, click Team Management
- 3. Under Teams I Captain or Co-Captain, click team name
- 4. Under Match Lineups, click Match Date
- 5. Input or edit Match Details/Match Lineup

| Match Date:<br>Indoor/Outdoor: | 2/2/2017<br>Indoor \$ | Start Time:<br>Court Surface: | 8:30 PM | Duration: 120 minutes     Location: Crotona Park Njtl Youth Te | ennis Center |
|--------------------------------|-----------------------|-------------------------------|---------|----------------------------------------------------------------|--------------|
| Opposing Team:                 | 2:D. Cohen            | Home/Away:                    | Home    | Importance:                                                    | •            |
| atch Lineup                    |                       |                               |         | Availability Not Indicated                                     |              |
|                                |                       |                               |         | Steven M. Bricker[4.0] (0)<br>Pref:                            |              |
| Match Type                     | Start Time            | Player(s)                     |         | Debra R Bricker[4.0] (0)                                       |              |
| Doubles #1                     | 8:30 PM \$            | Flayer                        | Choose  | Pref:<br>Roger Allen Nehls[4.0] (0)<br>Pref:                   |              |
| Doubles #2                     | 8:30 PM \$            |                               | Choose  | Fredrica Ford[4.0] (0)                                         |              |
| Doubles #3                     | 8:30 PM \$            |                               | Choose  | CHOOSE                                                         |              |
| liternates                     |                       |                               |         |                                                                |              |
| ingles                         |                       |                               | Choose  |                                                                |              |
| loubles                        |                       |                               | Choose  |                                                                |              |
| Add another alternate          | 3                     |                               |         |                                                                |              |

6. Click Save

### **Practice Lineups**

Captain and Co-Captains can create Practice Lineups through Team Management as well. Follow the steps below to create a practice lineup:

- 1. Login to TennisLink Leagues Homepage (http://tennislink.usta.com/Leagues/Common/)
- 2. Under My Quick Links, click Team Management
- 3. Under Teams I Captain or Co-Captain, click team name
- 4. Under Practice Lineups, click Add Practice Lineup

| Practice Lin | eups     |        |         |           |          |
|--------------|----------|--------|---------|-----------|----------|
| Match Date   | Time     | Status | Version | Home/Away | Location |
| Add Practic  | æ Lineup |        |         |           |          |

- 5. Under Match Details, input Match Date and Start Time
- 6. Under Match Lineup, hover over Choose
- 7. Select player
- 8. Click Choose
- 9. When done, click **Save**

## **Player Availability**

5. 6. 7. 8.

Captains can also view and set player availability in the Team Management area. To view individual player preferences and availability details, hover cursor over the player's name in the Players list. To view availability of multiple players, follow the steps below:

- 1. Login to TennisLink Leagues Homepage (http://tennislink.usta.com/Leagues/Common/)
- 2. Under My Quick Links, click Team Management
- 3. Under Teams I Captain or Co-Captain, click team name
- 4. In Players area, click View Team Player Availability

|                                                                                                    |                                                                                       | View NTRP Level Control View Team Player Ava |
|----------------------------------------------------------------------------------------------------|---------------------------------------------------------------------------------------|----------------------------------------------|
| ect <b>Players</b><br>ect <b>Match Lineu</b><br>ect <b>Availability</b>                                             | ıps                                                                                   |                                              |
| k Show Results                                                                                                    |                                                                                       |                                              |
| k Show Results<br>Player Availabil                                                                                  | lity                                                                                  |                                              |
| k Show Results<br>Player Availabil                                                                                  | lity<br>Match Lineups                                                                 | Availability                                 |
| k Show Results<br>Player Availabil<br>Players<br>All Players                                                        | Match Lineups                                                                         | Availability                                 |
| k Show Results Player Availabil Players All Players All Players Steven M. Bricker                                   | Match Lineups                                                                         | Availability                                 |
| k Show Results Player Availabil Players All Players All Players Steven M. Bricker Debra R Bricker                   | Match Lineups                                                                         | Availability                                 |
| k Show Results Player Availabil Players All Players All Players Steven M. Bricker Debra R Bricker Roger Allen Nehls | Match Lineups  All Dates All MatchLineups All PracticeLineups 2/2/2017 8:30 PM(Match) | Availability                                 |

#### **Update Player Availability**

Captains can also help players indicate their play availability in the Team Management area. Follow the steps below to update a player's availability:

- 1. Login to TennisLink Leagues Homepage (http://tennislink.usta.com/Leagues/Common/)
- 2. Under My Quick Links, click Team Management
- 3. Under Teams I Captain or Co-Captain, click team name
- 4. In Players area, click View Team Player Availability
- 5. Under Match Lineups, click player name
- 6. Click Edit Availability

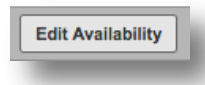

7. Choose Player Availability

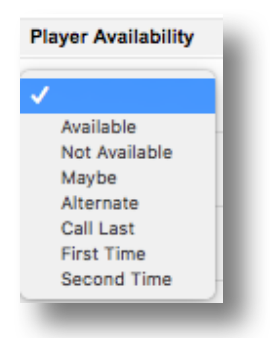

8. When finished, click Update Availability

#### **Emailing Players**

There are two ways for Captains and Co-Captains to communicate with players on their teams. The first is through the Email all team players link. The second is through TennisLink's Communication Center. Additionally, there is the Email Registration Notices feature that will allow Captains to reach out to players from previous teams and encourage them to register for a current team.

#### **Email All Team Players**

The Email all team players feature will pull up each player's default email address and populate them in the To: field of your default email program. You can remove or add any additional email addresses before sending out your message.

- 1. Login to TennisLink Leagues Homepage (http://tennislink.usta.com/Leagues/Common/)
- 2. Under My Quick Links, click Team Management
- 3. Under Teams I Captain or Co-Captain, click team name
- 4. Scroll down
- 5. Under Players box, click Email all team players link

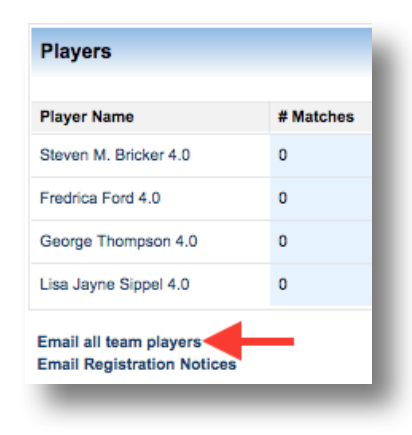

### **Emailing Players for Upcoming Registration**

The Email Registration Notices feature allows Captains to email players from previous teams and encourage them to register for a current team. The link will show a pop-up box with a list of player's previous teams. Once a team is selected, you can view and choose which players to email.

- 1. Login to TennisLink Leagues Homepage (http://tennislink.usta.com/Leagues/Common/)
- 2. Under My Quick Links, click Team Management
- 3. Under Teams I Captain or Co-Captain, click team name
- 4. Scroll down
- 5. Under Players box, click Email Registration Notices

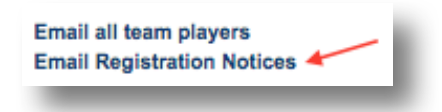

- 6. In pop-up, select old team
- 7. Click **Update Player List**
- 8. Under Team Players, select all players or choose specific players
- 9. Input Additional Comments
- 10. Click Send Email

| ~  | ain's Teams:          |             | Update Player Lis |
|----|-----------------------|-------------|-------------------|
| )  | Team Name             | Team #      | Champ Year        |
|    | 2:Bricker/Ford        | 1002193490  | 2017              |
| /  | 2:Bricker/Ford        | 1002120066  | 2016              |
|    | 4:Bricker/Ford        | 1002151685  | 2016              |
|    | A Team 4:Bricker/Ford | 1002095275  | 2016              |
| an | n Players:            |             |                   |
|    | Player Name           | Rating Type | NTRP Level        |
| /  | Ariane Qureshi        | с           | 3.5               |
| 1  | Daniel Cohen          | с           | 4                 |
| /  | Debra R Bricker       | с           | 4                 |
| /  | Eric Frischman        | с           | 4.5               |
| /  | Eva M. Lesniak        | с           | 3.5               |
| •  | Fredrica Ford         | с           | 4                 |
| /  | George Thompson       | с           | 4                 |
|    |                       | -           |                   |

#### Send Messages through Communication Center

Communication Center is a feature that allows Captains to communicate efficiently with team members or other captains within their League. The advantage of using the Communication Center is the information will be up to date and captains/players are able to choose whether they want to receive league messages.

**Note**: If players have chosen to receive league messages, that team will be displayed under **USTA LEAGUES**. To change teams, click the **Change** link. Teams will not be available if players have not opted-in to receive messages

- 1. Login to TennisLink Leagues Homepage (<u>http://tennislink.usta.com/Leagues/Common/)</u>
- 2. Under My Quick Links, click Communication Center
  - **Note**: If accessing Communication Center for the first time, input **Sender Information**: email address and cell phone number
- 3. Under Select Your Message, choose Custom Message

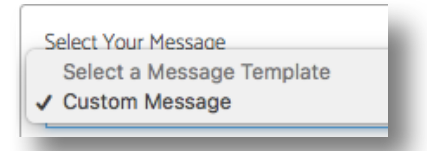

- 4. Type or paste message
- 5. Under Select Your Recipients, select Captains or Players

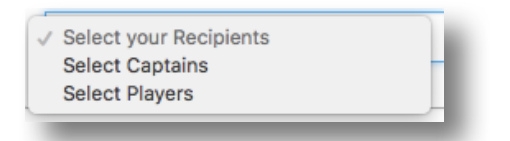

- 6. Select All or select specific players/captains
- 7. Indicate Email and/or Text Message
- 8. Click Send

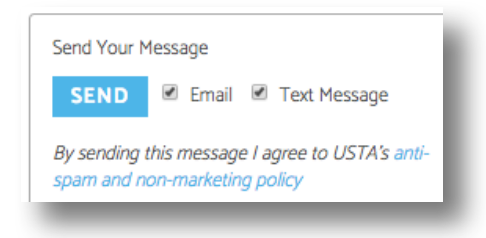

# **Team Summary Page**

When looking for team Stats and Standings, the Team Homepage or Team Summary page displays a lot of important information about the team and the league in which the team is located. The top row of this page shows the Team Name, Section, District/Area, League and Flight information. The second half of the page shows the Team Standings, Team Matches, Players and indicates whether the team advanced to League Championships. Players can view, enter match scores and print blank scorecards from this page as well.

|                                                                                                    |                                                                      |                                                                                                    |                                                                                                    |                                                                                                    |                                                                                                    |                                                                                                    | Link to this Page                                                                                                    |                                               |
|----------------------------------------------------------------------------------------------------|----------------------------------------------------------------------|----------------------------------------------------------------------------------------------------|----------------------------------------------------------------------------------------------------|----------------------------------------------------------------------------------------------------|----------------------------------------------------------------------------------------------------|----------------------------------------------------------------------------------------------------|----------------------------------------------------------------------------------------------------|-----------------------------------------------|
| Team: M1                                                                                                | 8FG Vi                                                               | ctoriou                                                                                                    | s Secre                                                                                              | ets                                                                                                    | Follow T                                                                                                    | his Team   Send to Exc                                                                                                    | el   Print Report                                                                                                    | Team Name and                                 |
| Section<br>USTA/SOUTHERN                                                                                | District/Are<br>SOUTH C/                                             | a<br>AROLINA - SC -                                                                                                    | ROCK HILL-M                                                                                          | League<br>CTL 2016 USTA Ad                                                                                                    | duit League 18 & Ov                                                                                                    | Flight<br>ver - MCTL Adult Wom                                                                                                    | en 18 & Older - 4.5                                                                                                    | Location                                      |
| Captain<br>Francine Goodman<br>704-604-0772<br>MFGoodman®live.c                                         | Co-Captain<br>Kimberly C<br>803-325-40                               | izmon<br>022<br>8omail.com                                                                                             |                                                                                                    | Facility<br>Rock Hill Tenni<br>897 Maplewoo                                                                                                    | is Center<br>d Ln Rock Hill SC 29                                                                                                    | League Date<br>03/14/2016                                                                                                    | - 05/08/2016                                                                                                    | Information                                   |
| Admin's Message:<br>Captain's Message:                                                                  |                                                                      |                                                                                                    |                                                                                                    |                                                                                                    |                                                                                                    |                                                                                                    |                                                                                                    | Co-Captain &                                  |
| Team Summa                                                                                              | Match                                                                | Summary                                                                                                    | Match Sched                                                                                          | ule Player Ros                                                                                                    | ter Captain's                                                                                                    | Report                                                                                                    |                                                                                                    | Facility                                      |
| eam Standings                                                                                           |                                                                      |                                                                                                    |                                                                                                    |                                                                                                    |                                                                                                    |                                                                                                    | ←                                                                                                    | Toom Standings                                |
| atch Win Criteria: Te                                                                                   | am Wins                                                              |                                                                                                    |                                                                                                    |                                                                                                    |                                                                                                    |                                                                                                    |                                                                                                    |                                               |
| Team Nar                                                                                                | me                                                                   | Wins*                                                                                                    | Losses                                                                                               | Indiv. Wins                                                                                                    | Indiv. Losses                                                                                                    | Sets Lost                                                                                                    | Games Lost                                                                                                    |                                               |
| M18JV Ad                                                                                                | ces                                                                  | 6                                                                                                    | 0                                                                                                    | 27                                                                                                    | 3                                                                                                    | 10                                                                                                    | 167                                                                                                    |                                               |
| M18FG Victoriou                                                                                         | is Secrets                                                           | 0                                                                                                    | 6                                                                                                    | 3                                                                                                    | 27                                                                                                    | 55                                                                                                    | 330                                                                                                    |                                               |
|                                                                                                    |                                                                      |                                                                                                    |                                                                                                    |                                                                                                    |                                                                                                    |                                                                                                    |                                                                                                    |                                               |
| earn Matches                                                                                            |                                                                      |                                                                                                    |                                                                                                    |                                                                                                    |                                                                                                    |                                                                                                    |                                                                                                    |                                               |
| Mouse over the da                                                                                       | ate field to take                                                    | action on the n                                                                                                    | natch. View Sci                                                                                      | ore, Enter Score, Co                                                                                                    | onfirm Score, Print                                                                                                    | Blank Score                                                                                                    | -                                                                                                    | leam Matches                                  |
|                                                                                                    |                                                                      |                                                                                                    |                                                                                                    |                                                                                                    |                                                                                                    |                                                                                                    |                                                                                                    |                                               |
| Date                                                                                                    | Op                                                                   | ponent                                                                                                    | Result                                                                                               | Da                                                                                                    | te                                                                                                    | Opponent                                                                                                    | Result                                                                                                    |                                               |
| 3/14/2016                                                                                               | Op<br>M18                                                            | ponent<br>JV Aces                                                                                                    | Result<br>Lost 1-4<br>Confirme                                                                       | Da<br>4/4/2<br>d                                                                                                    | te<br>016                                                                                                    | Opponent<br>M18JV Aces                                                                                                    | Result<br>Lost 1-4<br>Confirmed                                                                                                    |                                               |
| 3/14/2016<br>3/21/2016                                                                                  | Op<br>M18                                                            | ponent<br>JJV Aces<br>JJV Aces                                                                                         | Result<br>Lost 1-4<br>Confirme<br>Lost 1-4<br>Confirme                                               | De<br>d 4/4/2<br>d 4/11/2                                                                                                    | te 016 2016                                                                                                    | Opponent<br>M18JV Aces<br>M18JV Aces                                                                                                    | Result<br>Lost 1-4<br>Confirmed<br>Lost 0-5<br>Confirmed                                                                                                    |                                               |
| 3/14/2016<br>3/21/2016<br>3/28/2016                                                                     | ор<br>М18<br>М18<br>М18                                              | ponent<br>JJV Aces<br>JJV Aces<br>JJV Aces                                                                             | Result<br>Lost 1-4<br>Confirme<br>Lost 1-4<br>Confirme<br>Lost 0-5<br>Confirme                       | Da<br>d 4/4/2<br>d 4/11/2<br>d 4/11/2<br>d 4/11/2<br>d 4/11/2                                                                                                    | te         I           0016         I           2016         I                                                                                                    | Opponent<br>M18JV Aces<br>M18JV Aces<br>M18JV Aces                                                                                                    | Result<br>Lost 1-4<br>Confirmed<br>Lost 0-5<br>Confirmed<br>Lost 0-5<br>Confirmed                                                                                           |                                               |
| Date<br>3/14/2016<br>3/21/2016<br>3/28/2016                                                             | Cp<br>M18<br>M18<br>R-Rescheduled                                    | ponent<br>UV Aces<br>UV Aces<br>UV Aces                                                                                | Result<br>Lost 1-4<br>Confirme<br>Lost 1-4<br>Confirme<br>Lost 0-5<br>Confirme                       | Da<br>4/4/2<br>4 4/11/2<br>4 4/11/2<br>4 4/18/2                                                                                                    | te         I           0016         I           22016         I           22016         I                                                                                                    | Opponent<br>M18JV Aces<br>M18JV Aces<br>M18JV Aces                                                                                                    | Result<br>Lost 1-4<br>Confirmed<br>Lost 0-5<br>Confirmed<br>Lost 0-5<br>Confirmed                                                                                           |                                               |
| Date<br>3/14/2016<br>3/21/2016<br>3/28/2016<br>layers                                                   | R-Rescheduled                                                        | ponent<br>JJV Aces<br>JJV Aces<br>JJV Aces                                                                             | Result<br>Lost 1-4<br>Confirme<br>Lost 1-4<br>Confirme                                               | Da<br>4/4/2<br>4/4/2<br>4/11/2<br>4/11/2<br>4/11/2                                                                                                    | te         I           016         I           2016         I           2016         I                                                                                                    | Opponent<br>M18JV Aces<br>M18JV Aces<br>M18JV Aces                                                                                                    | Result<br>Lost 1-4<br>Confirmed<br>Lost 0-5<br>Confirmed<br>Lost 0-5<br>Confirmed                                                                                           | Plaver Roster                                 |
| Date<br>3/14/2016<br>3/21/2016<br>3/28/2016<br>layers<br>Player Nam                                     | R-Rescheduled                                                        | NTRP                                                                                                    | Result<br>Lost 1-4<br>Confirme<br>Lost 0-5<br>Confirme                                               | Da<br>1 4/4/2<br>4 4/11/2<br>4 4/11/2<br>4 4/18/2<br>5 4/18/2<br>5 5 6 6 6 6 6 6 6 6 6 6 6 6 6 6 6 6 6 6                                                                                                    | te // // // // // // // // // // // // //                                                                                                    | Opponent<br>M18JV Aces<br>M18JV Aces<br>M18JV Aces<br>Player Name                                                                                                    | Result<br>Lost 1-4<br>Confirmed<br>Lost 0-5<br>Confirmed<br>Lost 0-5<br>Confirmed                                                                                           | Player Roster                                 |
| Date<br>3/14/2016<br>3/21/2016<br>3/28/2016<br>layers<br>Player Nam<br>Francine Good                    | R-Rescheduled                                                        | UV Aces<br>UV Aces<br>UV Aces<br>UV Aces<br>NTRP                                                                       | Result<br>Lost 1-4<br>Confirme<br>Lost 0-5<br>Confirme<br>Playe<br>Katy                              | Da           i         4/4/2           id         4/11/2           id         4/11/2           id         4/11/2           id         4/11/2           id         4/11/2           id         4/11/2           id         4/11/2           id         4/11/2           id         4/11/2           id         4/11/2           id         4/11/2           id         4/11/2           id         4/11/2                                                                                                    | te // // // // // // // // // // // // //                                                                                                    | Opponent<br>M18JV Aces<br>M18JV Aces<br>M18JV Aces<br>Player Name<br>Kimberly Ozmon                                                                                              | Result<br>Lost 1-4<br>Confirmed<br>Lost 0-5<br>Confirmed<br>Lost 0-5<br>Confirmed                                                                                           | Player Roster                                 |
| Date Date Date Date Date Date Date Date                                                                 | R-Rescheduled me                                                     | UV Aces<br>UV Aces<br>UV Aces<br>UV Aces<br>NTRP<br>4<br>4.5                                                           | Result<br>Lost 1-4<br>Confirme<br>Lost 0-5<br>Confirme<br>Play<br>Play<br>Katy<br>Biyth              | A (4/2     A (4/2     A (4/2     A (4/2     A (4/2     A (4/2     A (4/1))                                                                                                    | te         I           016         I         I           2016         I         I           2016         I         I           016         I         I           016         I         I           2016         I         I           NTRP         I           4.5         I                                                                                                    | Opponent<br>M18JV Aces<br>M18JV Aces<br>M18JV Aces<br>Player Name<br>Kimberly Ozmon<br>Brenda Usina                                                                              | Result       Lost 1-4       Confirmed       Lost 0-5       Confirmed       Lost 0-5       Confirmed                                                                         | Player Roster                                 |
| Date 3/14/2016 3/21/2016 3/28/2016 ay28/2016 layers Player Nan Francine Good Brantlee Gre Samantha Zigi | R-Rescheduled me mont                                                | NTRP 4 4 4.5 4                                                                                                    | Result<br>Lost 1-4<br>Confirme<br>Lost 0-5<br>Confirme<br>Plays<br>Katy<br>Blyth<br>Sue 1            | t da 4/4/2<br>d 4/4/2<br>d 4/4/1/2<br>d 4/11/2<br>d 4/11/2<br>d 4/11/2<br>d 4/11/2<br>e Mane                                                                                                    | Image: Nitropy of the sector of the sector of the | Opponent<br>M18JV Aces<br>M18JV Aces<br>M18JV Aces<br>M18JV Aces<br>M18JV Aces<br>M18JV Aces<br>M18JV Aces<br>M18JV Aces<br>M18JV Aces                                           | Result       Lost 1-4       Confirmed       Lost 0-5       Confirmed       Lost 0-5       Confirmed                                                                         | Player Roster                                 |
| Date Date Date Date Date Date Date Date                                                                 | ne Cop                                                               | NTRP<br>4<br>4.5<br>4.5                                                                                                | Result<br>Lost 1-4<br>Confirme<br>Lost 0-5<br>Confirme<br>Plays<br>Raty<br>Blyth<br>Sue I            | i da 4/4/2<br>da 4/11/2<br>da 4/11/2<br>da 4/11/2<br>da 4/18/2<br>er Name ■<br>y Heide ■<br>a Hooker ■<br>ia Staton ■                                                                                                    | te         I           016         I         I           02016         I         I           2016         I         I           2016         I         I           2016         I         I           4.5         I           4.5         I           4         I           4         I                                                                                                    | Opponent<br>M18JV Aces<br>M18JV Aces<br>M18JV Aces<br>M18JV Aces<br>Player Name<br>Kimberly Ozmon<br>Brenda Usina<br>Joyce G. Crowley<br>Lisa M Hosti                            | Result       Lost 1-4       Confirmed       Lost 0-5       Confirmed       Lost 0-5       Confirmed                                                                         | Player Roster                                 |
| Date Date Date Date Date Date Date Date                                                                 | R-Rescheduled me mont ston                                           | NTRP 4 4.5 4 4.5 4 4.5 4 4.5 4 4.5 4 4.5 4 4.5 4 4.5 4 4.5 4 4.5 4 4.5 4 4 4.5 4 4 4.5 4 4 4.5 4 4 4.5 4 4 4.5 4 4 4 4 | Result<br>Confirme<br>Lost 1-4<br>Confirme<br>Lost 0-t<br>Confirme<br>Playe<br>Kab<br>Biyth<br>Sue I | i da 4/4/2<br>d 4/4/2<br>d 4/11/2<br>d 4/11/2<br>d 4/18/2<br>d 4/18/2<br>e Moker 9<br>v Heide 9<br>hooker 9<br>wcMullin 9                                                                                                    | te     I       016     I       2016     I       2016     I       2016     I       4.5     I       4.5     I       4.5     I       4.5     I       4.5     I       4.5     I       4.5     I                                                                                                    | Opponent<br>M18JV Aces<br>M18JV Aces<br>M18JV Aces<br>M18JV Aces<br>M18JV Aces<br>M18JV Aces<br>M18JV Aces<br>M18JV Aces<br>M18JV Aces<br>M18JV Aces<br>M18JV Aces<br>M18JV Aces | Result       Lost 1-4       Confirmed       Lost 0-5       Confirmed       Lost 0-5       Confirmed       4       4       4       4       4       4       4       4       4 | Player Roster<br>Championship                 |
| Date Date Date Date Date Date Date Date                                                                 | ne Cop<br>M18<br>M18<br>R-Rescheduled<br>dman<br>zen<br>mont<br>aton | NTRP<br>4<br>4.5<br>4<br>4.5                                                                                           | Result<br>Lost 1-4<br>Confirme<br>Lost 0-5<br>Confirme<br>Plays<br>Blyth<br>Sue I<br>Cynth           | ar Name Arder Arter Arte | te         I           016         I         I           02016         I         I           2016         I         I           2016         I         I           2016         I         I           4.5         I           4.5         I           4         I                                                                                                    | Opponent<br>M18JV Aces<br>M18JV Aces<br>M18JV Aces<br>M18JV Aces<br>Player Name<br>Kimberly Ozmon<br>Brenda Usina<br>Joyce G. Crowley<br>Lisa M Hosti                            | Result<br>Lost 1-4<br>Confirmed<br>Lost 0-5<br>Confirmed<br>Lost 0-5<br>Confirmed<br>MTRP<br>4<br>4<br>4<br>4<br>4<br>4<br>5                                                | Player Roster<br>Championship<br>Advancements |

#### **Match Summary**

The next tab on the team homepage is the Match Summary page. This page provides an overview of the team's schedule and displays the Match ID's, scheduled match dates and times, match details (team ID's, home and away teams) and team/match result count(s).

Note: This page shows the Match Points as well as the Match Status at a quick glance

| Team Sun   | nmary        | Match Su       | mmary Match              | Schedule         | Player Roster C                | aptain's Report   |         |         |                     |
|------------|--------------|----------------|--------------------------|------------------|--------------------------------|-------------------|---------|---------|---------------------|
| atch Sum   | mary by T    | eam Repo       | rt As of 03/23/2017 3:20 | PM EST           |                                |                   |         |         |                     |
| Mouse ov   | er the Match | ID field to ta | ke action on the matc    | h. View Score, E | nter Score, Confirm            | Score, Print Blar | k Score |         |                     |
| USTA Se    | ction        | USTA District  |                          | Local Lea        | Local League / League Type T   |                   |         | der     | Flight Name         |
| USTA/EAS   | TERN         | METROP         | OLITAN REGION            | 2017 188         | 2017 18&Over Mixed Bronx 8.0/X |                   | 8.0/X   |         | 8.0 Mixed           |
|            | Schedule     | Schedule       |                          |                  |                                |                   | Match   | Points  |                     |
| Match ID   | Date         | Time           | Home Team                | Team ID          | Visiting Team                  | Team ID           | Home    | Visitor | Match Status        |
| 1005769191 | 2/2/2017     | 8:30 PM        | 1:Bricker/Ford           | 1002220756       | 2:D. Cohen                     |                   | 0       | 0       | No Team<br>Reported |
| 1005769193 | 2/13/2017    | 8:00 PM        | 3:Juan/Dawes             |                  | 1:Bricker/Ford                 | 1002220756        | 0       | 0       | No Team<br>Reported |
| 1005769194 | 2/16/2017    | 8:30 PM        | 2:D. Cohen               |                  | 1:Bricker/Ford                 | 1002220756        | 0       | 0       | No Team<br>Reported |

#### **Match Schedule**

The Match Schedule tab is similar to the Match Summary page in that it provides the dates and times of all the matches for the team. In addition, this page will also list the captain and co-captain's name and contact information as well as the Facility/Site Match location. This page allows captains to view scores, enter scores, confirm scores as well as print blank score cards.

| ton Sched   | ule by Team               | Report As of (    | 03/23/2017 3:20 PM E | ST                                                               |                     |                                                  |                                          |  |
|-------------|---------------------------|-------------------|----------------------|------------------------------------------------------------------|---------------------|--------------------------------------------------|------------------------------------------|--|
| Mouse over  | the Match ID fie          | eld to take actio | n on the match. Vie  | ew Score, Enter Score                                            | e, Confirm Score, F | rint Blank Score                                 |                                          |  |
| USTA Sectio | STA Section USTA District |                   | ct                   | Local League / Leag                                              | ue Type             | Team NTRP/Gender                                 | Flight Name                              |  |
| JSTA/EASTER | RN ME                     | ETROPOLITAN P     | REGION               | 2017 18&Over Mixed                                               | d Bronx             | 8.0/X                                            | 8.0 Mixed                                |  |
| Match ID    | Schedule<br>Date          | Schedule<br>Time  | Home Team            | Captain/Phone                                                    | Visiting Team       | Captain/Phone                                    | Facility/Match Site                      |  |
| 05769191    | 2/2/2017                  | 8:30 PM           | 1:Bricker/Ford       | Debra R Bricker<br>917-974-8480<br>Fredrica Ford<br>917-640-2536 | 2:D. Cohen          | Daniel Cohen<br>914-450-6103                     | Crotona Park Njtl<br>Youth Tennis Center |  |
| 05769193    | 2/13/2017                 | 8:00 PM           | 3:Juan/Dawes         | Sherron Dawes<br>914-771-5950                                    | 1:Bricker/Ford      | Debra R Bricker<br>917-974-8480<br>Fredrica Ford | New York Tennis Club<br>Indoors          |  |

#### **Player Roster**

If you are a captain of a league team you will have access to the team's player roster. This page displays the player's USTA #, name, contact information along with the links to their matches and results. To get to this page, follow the steps below:

- 1. Login to TennisLink Leagues Homepage <a href="http://tennislink.usta.com/Leagues/Common/">http://tennislink.usta.com/Leagues/Common/</a>
- 2. Navigate to your team's **Team Summary** page
- 3. Click Player Roster tab
- 4. Click desired player to view match results

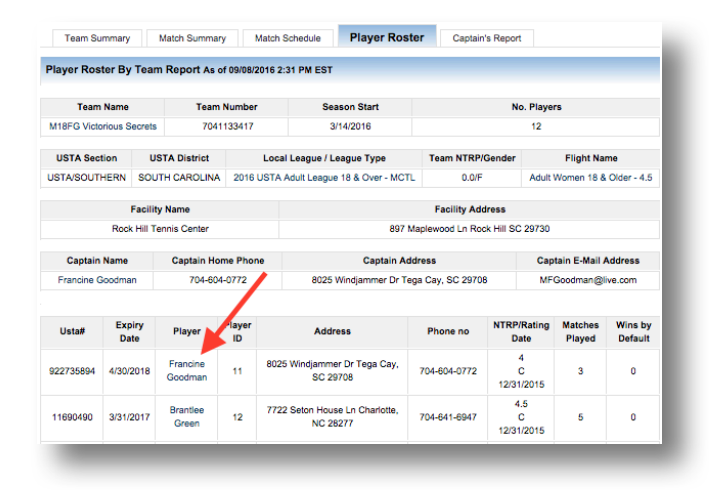

#### **Team Captain's Report**

The Captain's Report is only available to captains of the league. This report contains personal information for the team's players that may include address, phone number and email. The captain must be signed in to TennisLink to view this report. To access this report, follow the steps below:

- 1. Login to TennisLink Leagues Homepage <a href="http://tennislink.usta.com/Leagues/Common/">http://tennislink.usta.com/Leagues/Common/</a>
- 2. Navigate to desired team's Team Summary page
- 3. Click Captain's Report

# FAQ's:

**Register For A Team** 

There are two ways players can register for teams through TennisLink: register with the team # or find a league to register to. Follow the steps below to help a player register for a team where the player has been given a team #:

- 1. Login to TennisLink Leagues Homepage (http://tennislink.usta.com/Leagues/Common/Home.aspx)
- 2. Under Start Playing, click Register For A Team

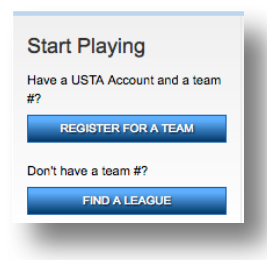

- 3. Verify USTA Account #, Phone Number and Email Address
- 4. Enter Team #
  - Note: If you are the captain of the team, check the box for Are you the captain?
- 5. Click **Continue**
- 6. Finish checkout to complete registration

### **Print Blank Score Card**

To print a blank score card for your league match, follow the steps below:

- 1. Navigate to Team Summary page
- 2. Hover over match
- 3. Click Print Blank Score

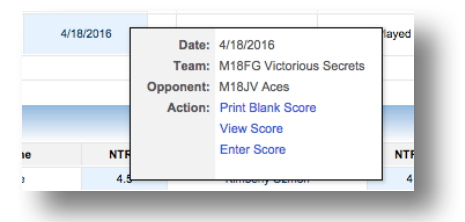

4. From new pop-up, right click to print

Last Edited: 03/24/2017

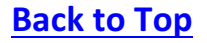

## **Enter/View A Score**

From the Team Summary page, you can view a specific match score or enter scores by following the steps below:

- 1. Navigate to TennisLink Leagues Homepage <a href="http://tennislink.usta.com/Leagues/Common/">http://tennislink.usta.com/Leagues/Common/</a>
- 2. Under Stats and Standings, input team # in search box

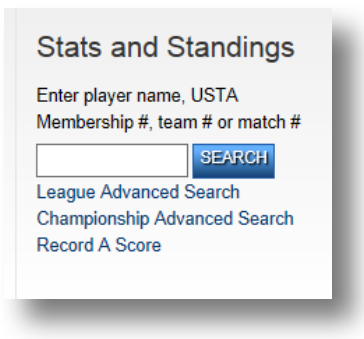

- 3. Click Search
- 4. On Team Summary page, hover over Match ID
- 5. Click View Score or Enter Score

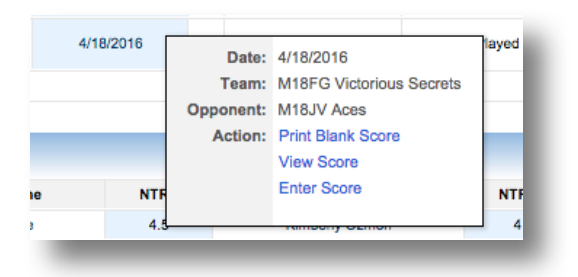

- 6. Input Date Match Played
- 7. Input required fields: players, winners, scores and match status
- 8. Click Next

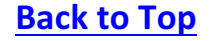

# **Overview of League Searches**

There are three main search functions on the Leagues homepage: **Find A League**, **Stats and Standings** and **NTRP Rating Information**. These search functions include search functionality by player name, USTA #, team # and match #.

## **Find A League**

If a player wants to register for a league but does not have a team number, they can use the find a league feature to get more information on the league before registering. Once they submit the form a coordinator or captain will receive their contact information. Players can follow the steps below to perform a league search and request more information:

- 1. Navigate to TennisLink Leagues Homepage <a href="http://tennislink.usta.com/Leagues/Common/">http://tennislink.usta.com/Leagues/Common/</a>
- 2. Under Start Playing, click Find A League

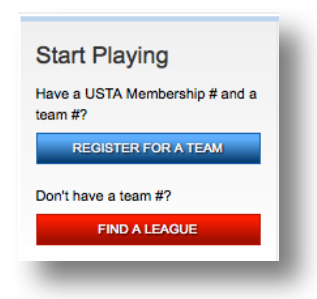

- 3. Input required fields:
  - Zip code
  - Distance wiling to travel
  - Birth year
- 4. Click Find A League

| Find a League                         |           |                               |
|---------------------------------------|-----------|-------------------------------|
| Enter Information                     |           |                               |
| * Required field                      |           |                               |
| * Zip code where you wish to play:    | 92130     |                               |
| * Distance you are willing to travel: | 20 miles  | •                             |
| * Birth Year:                         | 1989      | Enter 4 digit year (ex. 1980) |
| USTA Membership # (if available):     | 919548923 | Forgot Member #               |

Last Edited: 03/24/2017

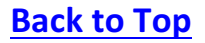

- 5. From Search Results page, select desired league
- 6. Click Next

| 2 leagues match you<br>information about reg        | arch Results<br>ur search criteria. Sel<br>gistration. Search agi | <b>5</b><br>ect the leagues you<br>ain. | are intereste | ed in and c  | lick Next to rec | quest addi     | tional                                  |
|-----------------------------------------------------|-------------------------------------------------------------------|-----------------------------------------|---------------|--------------|------------------|----------------|-----------------------------------------|
| Filter Results<br>Gender: Any v St<br>Apply Filters | tarts: Before 💌                                                   | Loa                                     | gue Type: Any | /            | Level:           | 4.5            |                                         |
| League                                              | Registration Dates                                                | Season Dates                            | District      | Area         | League Type      | NTRP<br>Levels | I'm Interested!<br>check/uncheck<br>all |
| 2016 Adult 18 & Over - SD                           | 02-02-2016 to<br>04-09-2016                                       | 04-10-2016 to<br>06-26-2016             | SAN<br>DIEGO  | SAN<br>DIEGO | Adult<br>18&Over | 4.5            |                                         |
| 2016 Adult 18 & Over -                              | 02-02-2016 to<br>04-09-2016                                       | 04-10-2016 to<br>06-26-2016             | SAN<br>DIEGO  | SAN<br>DIEGO | Adult<br>18&Over | 4.5            |                                         |

**Note**: League results may show leagues outside of your search area due to the individual league radius settings

- 7. Input required fields:
  - Name
  - Gender
  - Email
  - Phone
  - Zip
- 8. Click Submit

|                                     | Registration Dates                                                                                                    | Season Dates               | District         | Area           | League Type        | NTRP Levels    | Remove |
|-------------------------------------|----------------------------------------------------------------------------------------------------|----------------------------|------------------|----------------|--------------------|----------------|--------|
| 6 Adult 18 & Over - SD              | 02/02/2016 to 04/09/2016                                                                                                    | 04/10/2016 to 06/26/2016   | SAN DIEGO        | SAN DIEGO      | Adult 18&Over      | 4.5            | 8      |
| out the form below<br>rtly!         | to request info abou                                                                                                    | t joining a team. A Le     | ague Coord       | inator or Te   | am Captain v       | will be in tou | ch     |
| Player Informatio                   | n                                                                                                    |                            |                  |                |                    |                |        |
| Required field                      |                                                                                                    |                            |                  |                |                    |                |        |
| Name:                               | Daniel Barry                                                                                                    |                            |                  |                |                    |                |        |
| Gender:                             | Male -                                                                                                    |                            |                  |                |                    |                |        |
| Email:                              |                                                                                                    | In                         | dicate the email | address where  | you'd like to be o | ontacted.      |        |
| Phone:                              |                                                                                                    | In                         | dicate the phone | e number where | you'd like to be o | ontacted.      |        |
| Zip:                                | 92103                                                                                                    |                            |                  |                |                    |                |        |
| JSTA Membership #:<br>if available) | 1180406986                                                                                                    | 1180405986 Forgot Member # |                  |                |                    |                |        |
| Willing to play up one N            | TRP Level?                                                                                                    |                            |                  |                |                    |                |        |
|                                     |                                                                                                    |                            |                  |                |                    |                |        |
| Additional Inform                   | nation                                                                                                    |                            |                  |                |                    |                |        |
|                                     | Enter any other information that you may wish to add, that you<br>feel will help find the right League (For example, preferred<br>playing facility or location). |                            |                  |                |                    |                |        |

### **Find Stats and Standings**

The League Stats and Standings simple search allows you to quickly find player records, team results and match history. Users can search for Stats and Standings through player name, player USTA #, team number or match number.

#### Search By Player Name or USTA #

Users can enter the first and last name or USTA # of a player to bring up their league play records and history. Follow the steps below to perform a Stats and Standings search by player name or USTA #:

**Note**: The search can be run with as few as two letters for first and last name or at least three letters for the last name. The search results will include all players whose name starts with the letters that are inputted

- 1. Navigate to TennisLink Leagues Homepage <a href="http://tennislink.usta.com/Leagues/Common/">http://tennislink.usta.com/Leagues/Common/</a>
- 2. Under Stats and Standings, enter USTA Membership # or player name in search box
- 3. Click Search

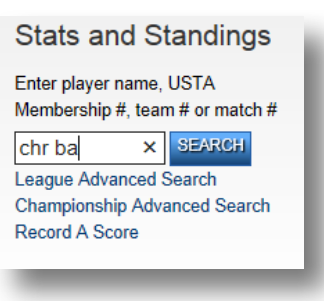

4. To view a specific player's results, click on their name

| League Play Reco | rds (29)       |                                                                                                    |  |
|------------------|----------------|----------------------------------------------------------------------------------------------------|--|
| Name             | City, State    | ity,State Teams - League - Flight                                                                                            |  |
| Chris Ann Batory | Vacaville,CA   | LAKERIDGE TC 40AW3.5B - 2014 ADULT 40&Over - Reno - Women's 3.5                                                              |  |
| Chris Bakker     | Chicago,IL     | A18&O 3.5m Midtown-Chi Kinney Sun 12 \$20 - CDTA Early Start Adult 18 & over - CDTA 18 &<br>Over M 3.5 ESL                   |  |
| Chris Bayer      | Dallas,TX      | Royal Oaks/Clark W3.5 - 2014 DTA 40 & over Age Group W Thursday - Women 3.5                                                  |  |
| Chris E. Baca    | Albuquerque,NM | NNM3.5M40+_Rising_Tan - 2014 USTA Adult 40 & Over League - NNMD - 3.5 Men                                                    |  |
| Chris J. Bailey  | Albuquerque,NM | NNM4.5M40+_Hull_JC - 2014 USTA Adult 40 & Over League - NNMD - 4.5+ Men                                                      |  |
| Chris T Barry    | Bellevue,WA    | BC Whitaker - 2014 Mixed 18 & Over - 7.0                                                                                     |  |
| Chrissy W. Baker | Marietta,GA    | Sandy Springs TC (Heidi Fischler)* - USTA Atlanta Winter - 18 & Over Business Women -<br>Regular - 4.5 Women (Wanda Loggins) |  |
| Chrissy W. Baker | Marietta, GA   | Sandy Springs TC (Heidi Fischler)* - USTA Atlanta Summer - 18 & Over Business Women -                                        |  |

#### Search By Team Number

Users can search for team and player information through the team number; the search results will bring up the league and flight information for the team along with a link to the team's Team Summary page. Follow the steps below to perform a Stats and Standings search by team number:

- 1. Navigate to TennisLink Leagues Homepage <a href="http://tennislink.usta.com/Leagues/Common/">http://tennislink.usta.com/Leagues/Common/</a>
- 2. Under Stats and Standings, input team # in search box

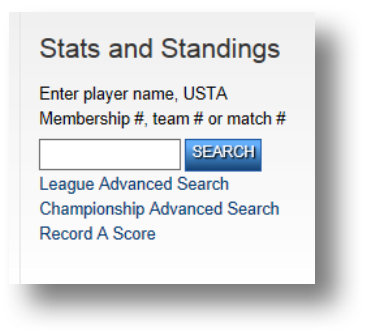

3. Click Search

#### Search By Match #

In order to search for Stats and Standings with the match #, you will need to know the match number. Follow the steps below to perform a Stats and Standings search with a match #:

- 1. Navigate to TennisLink Leagues Homepage http://tennislink.usta.com/Leagues/Common/
- 2. Under Stats and Standings, input team #
- 3. Click Search

| Enter player name, USTA<br>Membership #, team # or match # |   |
|------------------------------------------------------------|---|
|                                                            | I |
| SEARCH                                                     | ł |
| League Advanced Search                                     |   |
| Championship Advanced Search                               |   |
| Record A Score                                             |   |

## League Advanced Search

The League Advanced Search can be used to find player, team, flight, league, match and Championships information. The link automatically goes to the Stats and Standings Advanced Search page so users can begin their search. The **Search For Team, Flights or Leagues** search feature is an effective tool for players to stay updated on team results. Follow the steps below to navigate to League Advanced Search For Team, Flights or Leagues tab:

- 1. Navigate to TennisLink Leagues Homepage <a href="http://tennislink.usta.com/Leagues/Common/">http://tennislink.usta.com/Leagues/Common/</a>
- 2. Under Stats and Standings, click League Advanced Search

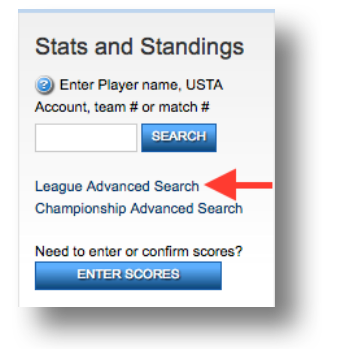

- 3. Click Search For Teams, Flights or Leagues
- 4. Input \*required information to complete search

|                      | MS, FLIGHTS OR LEAGUES            |
|----------------------|-----------------------------------|
| Search in UST        | A League Organization             |
| * Championship year: | 2016 -                            |
| League Type:         | select                            |
| * Section:           | Select a Section                  |
| Search by Tear       | m Name                            |
| * NTRP level:        | select •                          |
| * Gender:            | select                            |
| Team name:           | Find Teams                        |
| Search by Tear       | m #                               |
| * Team #:            | Find Stats And Standings For Team |
| Clear All Inputs Ca  | ancel                             |
|                      |                                   |

• Note: Championship Year automatically defaults to current year

## **Championship Advanced Search**

Championship Advanced Search is another effective tool to find players' find information from past and current League Championships. Follow the steps below to get to the Championship Advanced Search page:

- 1. Navigate to TennisLink Leagues Homepage <a href="http://tennislink.usta.com/Leagues/Common/">http://tennislink.usta.com/Leagues/Common/</a>
- 2. Under Stats and Standings, click Championship Advanced Search

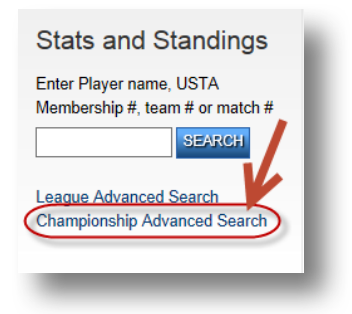

3. Input \*required information to perform search

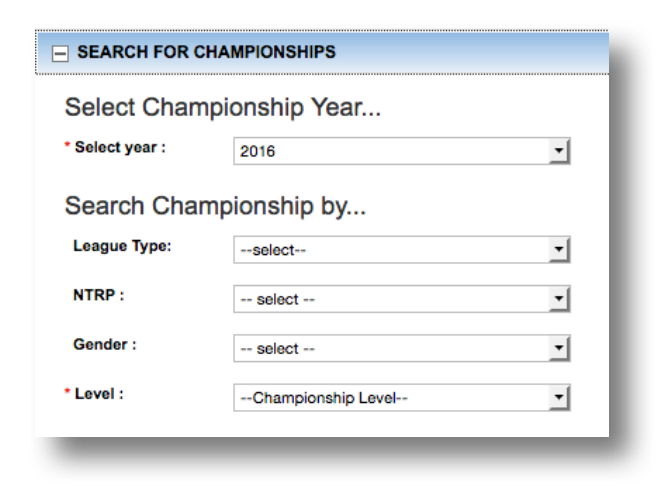

• Note: The Championship Year automatically defaults to current year

# **NTRP Rating Information**

National Tennis Rating Program (NTRP) is a classification system developed to identify and describe the general characteristics of thirteen levels of tennis playing ability. The USTA uses the National Tennis Rating Program (NTRP) for determining levels of competition for USTA League.

To find more information on NTRP guidelines and levels, follow the steps below:

- 1. Navigate to USTA League NTRP page (https://www.usta.com/Adult-Tennis/USTA-League/ntrp/)
- 2. Click Experienced Player Guidelines link

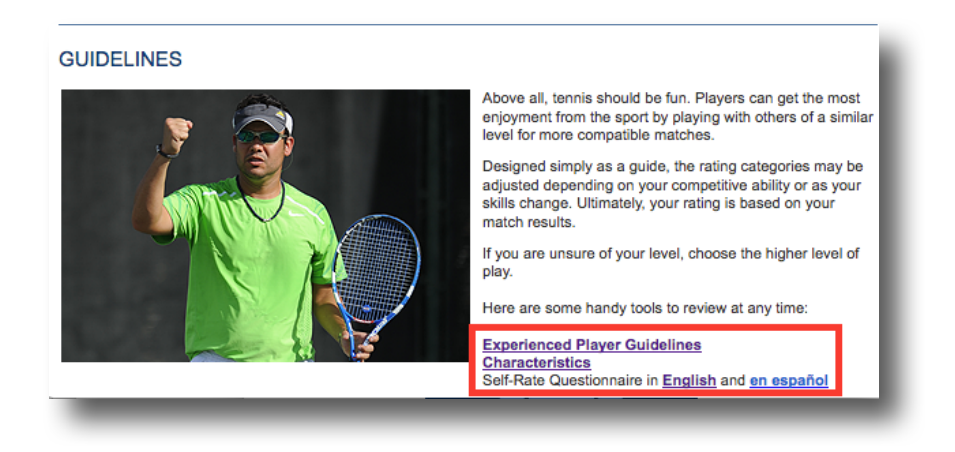

To view information on NTRP level characteristics, follow the steps below:

- 1. Navigate to USTA League NTRP page (https://www.usta.com/Adult-Tennis/USTA-League/ntrp/)
- 2. Click Characteristics link

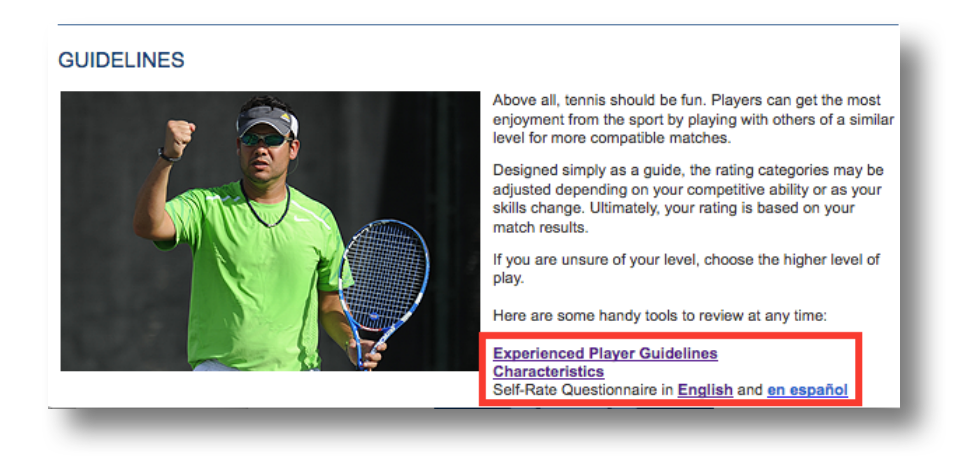

Last Edited: 04/06/2017

\*\*\*

Last Edited: 04/06/2017

\*\*\*

Last Edited: 04/06/2017

\*\*\*